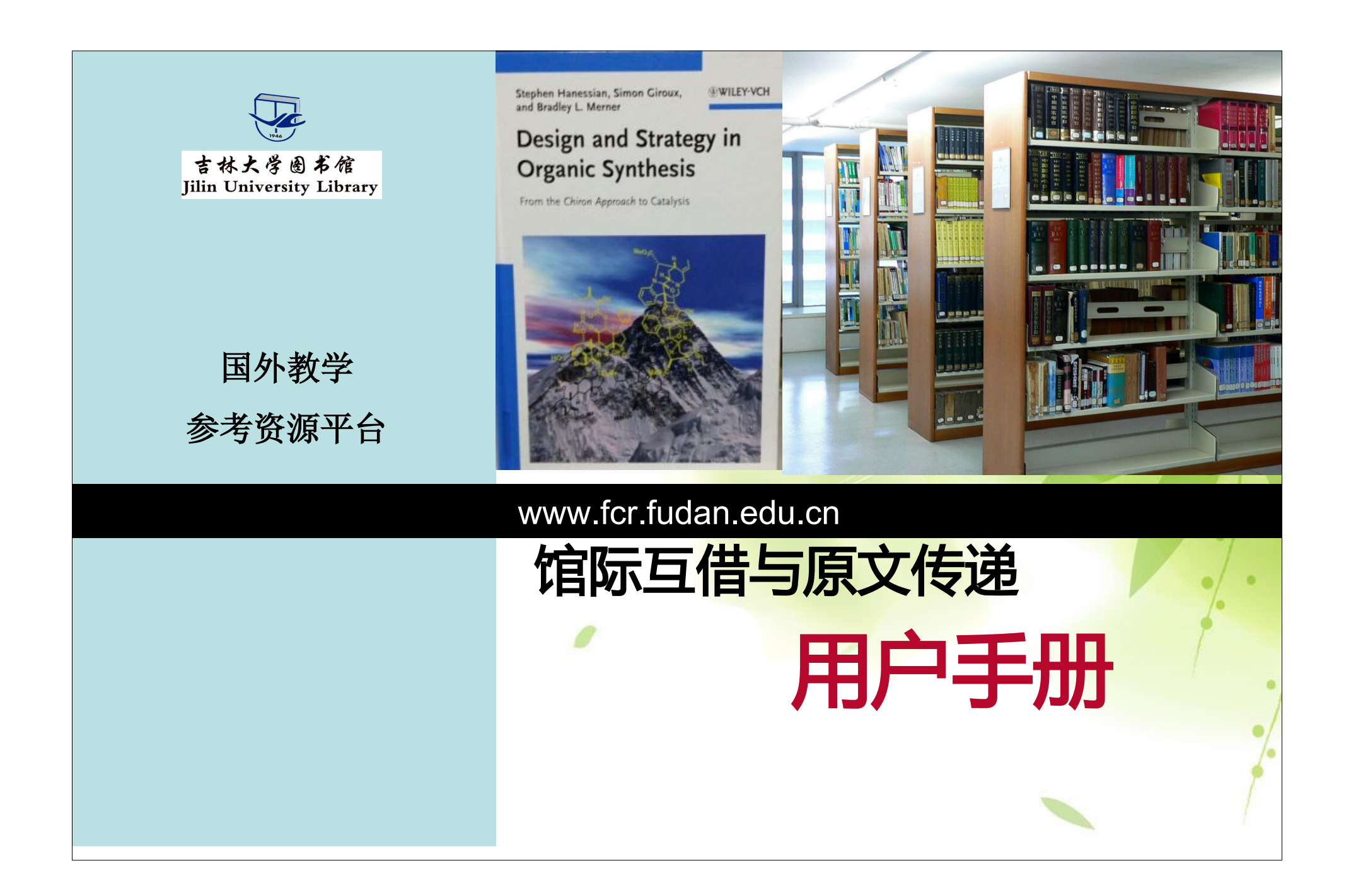

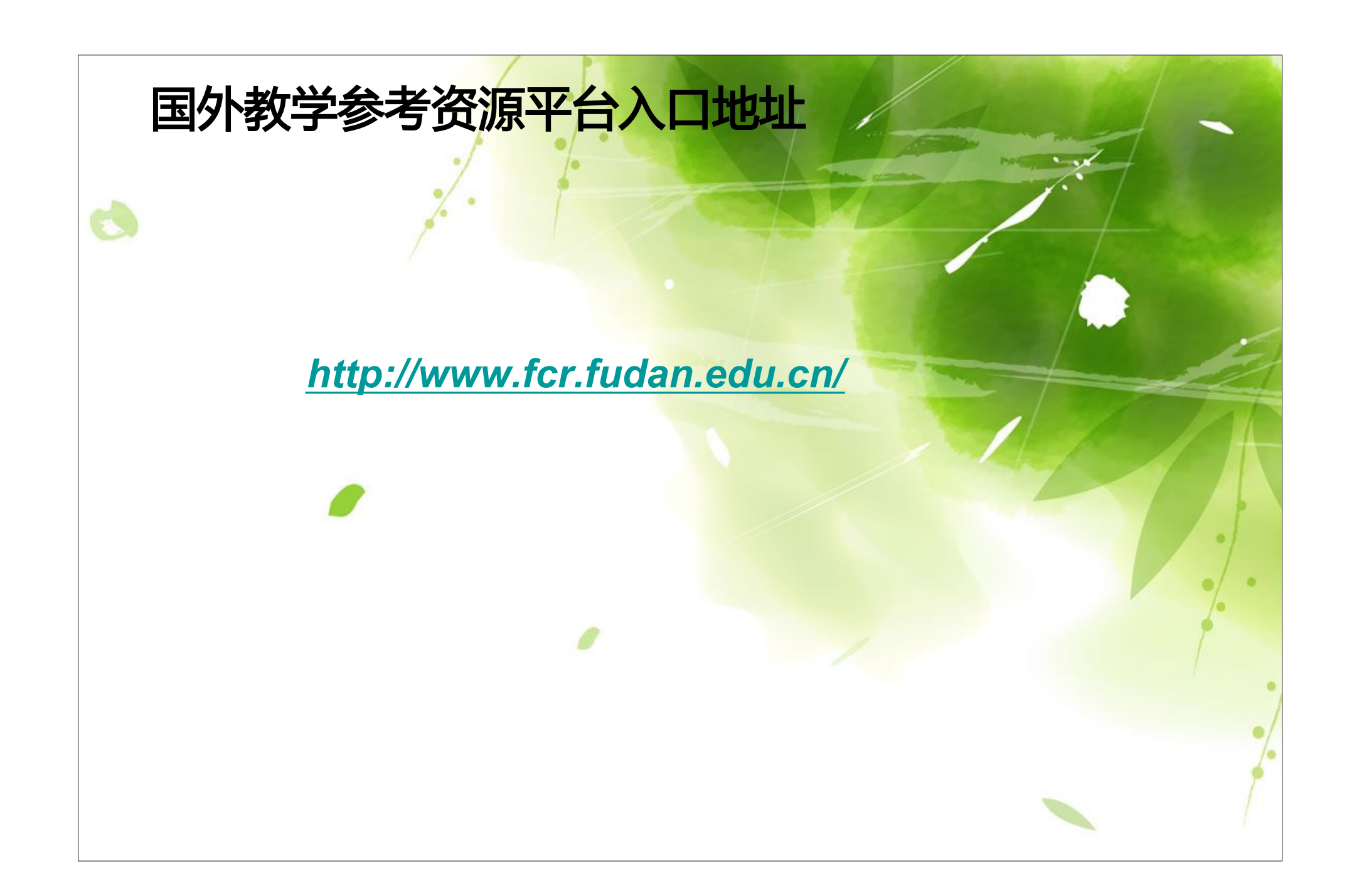

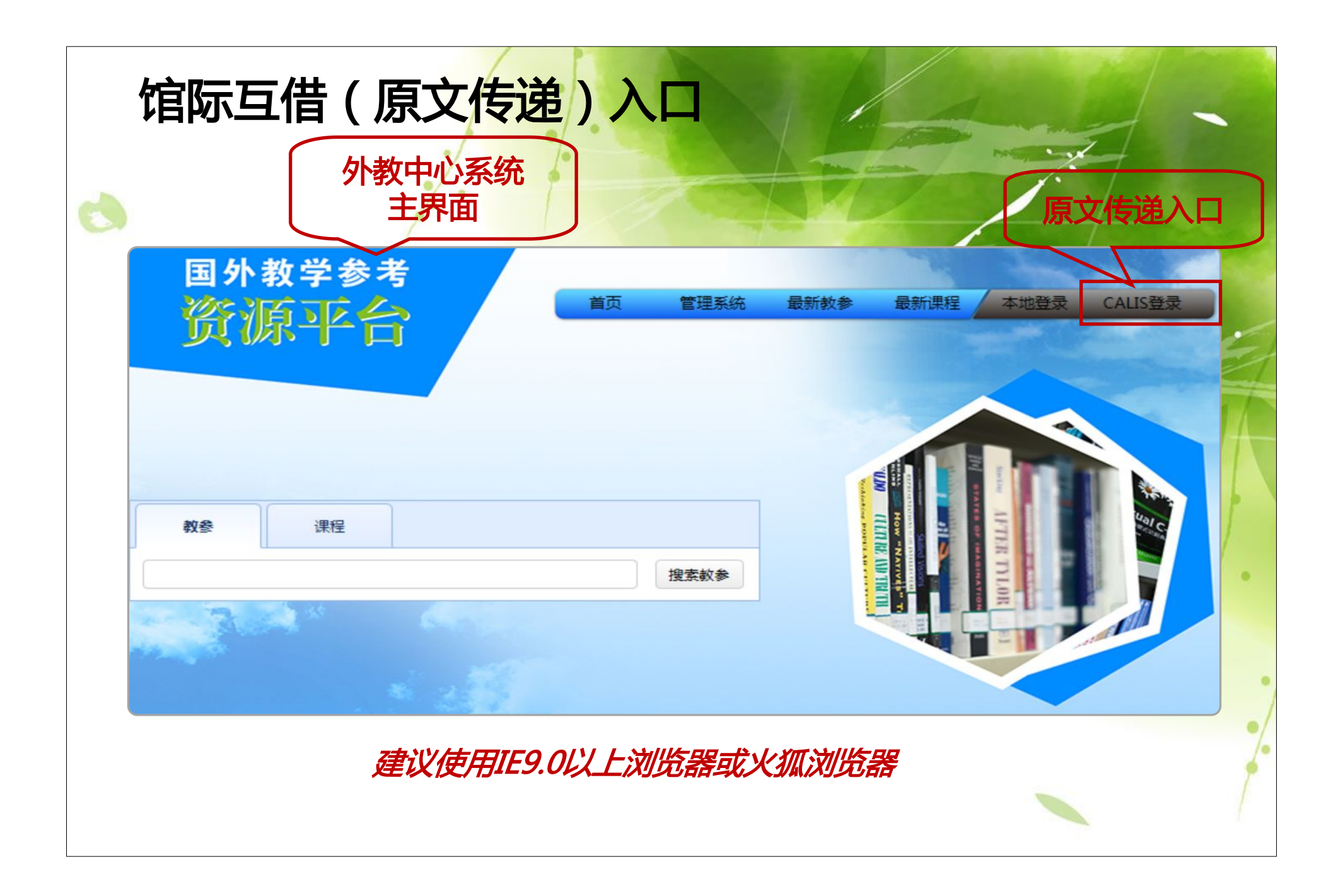

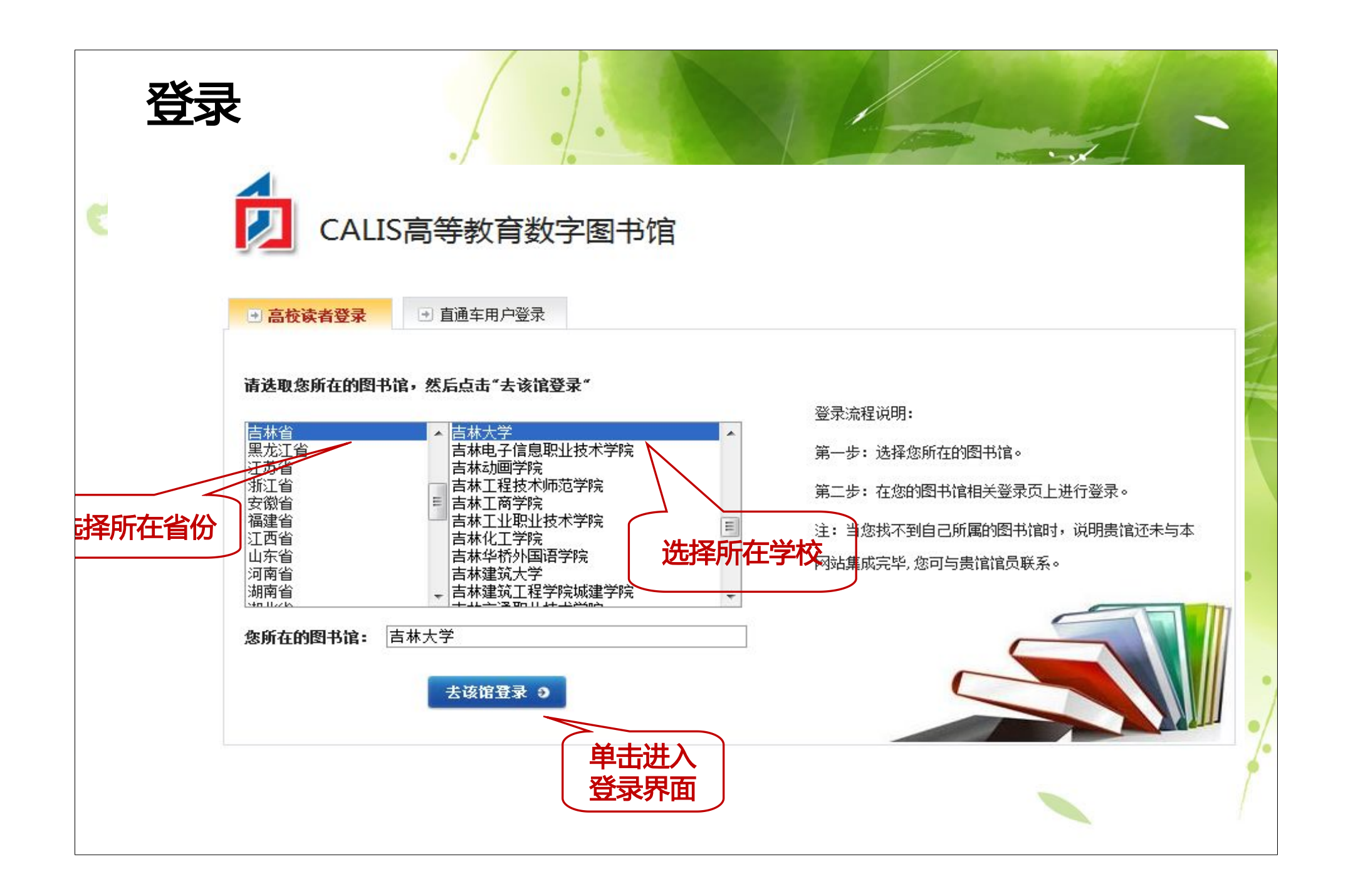

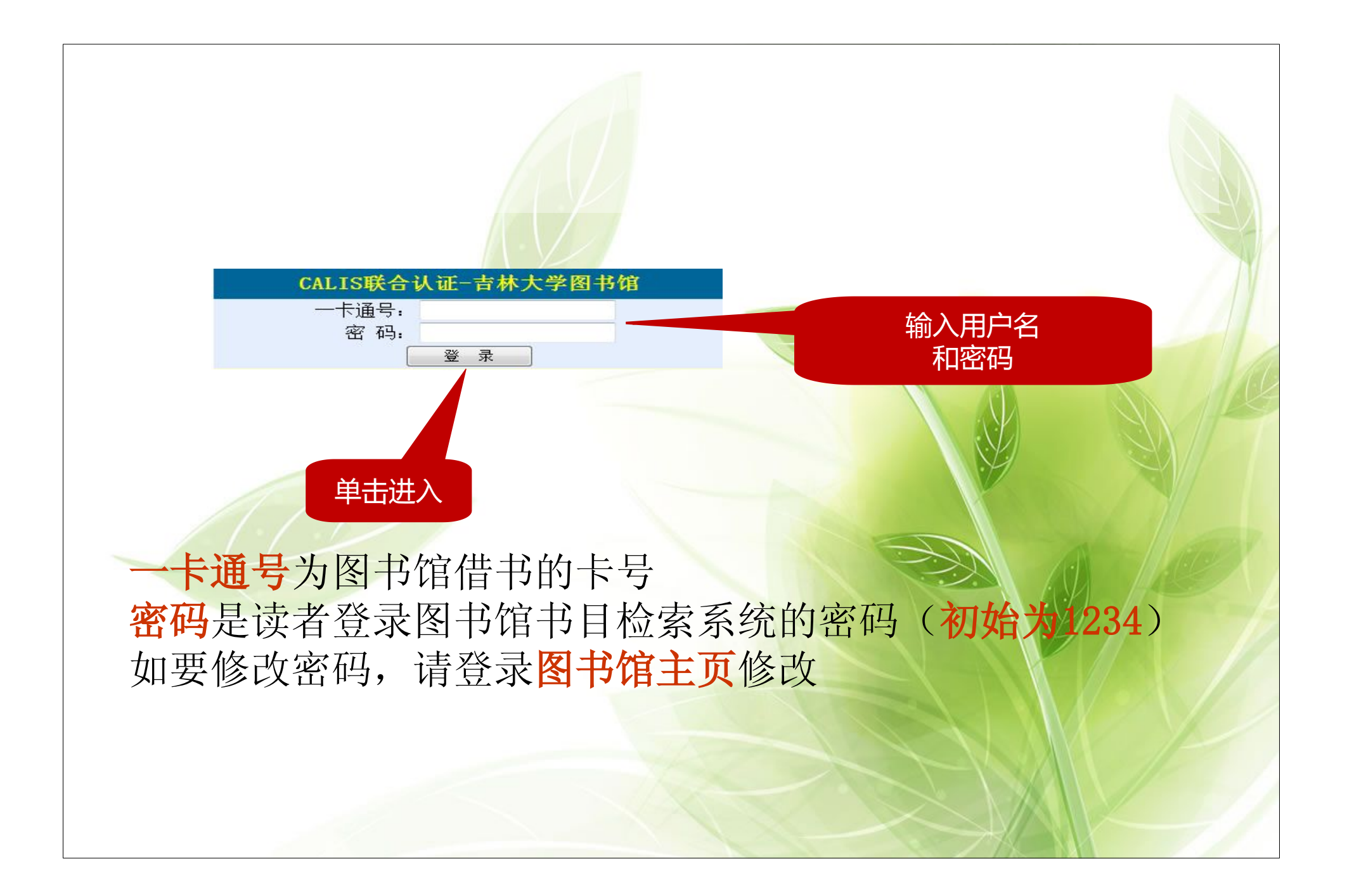

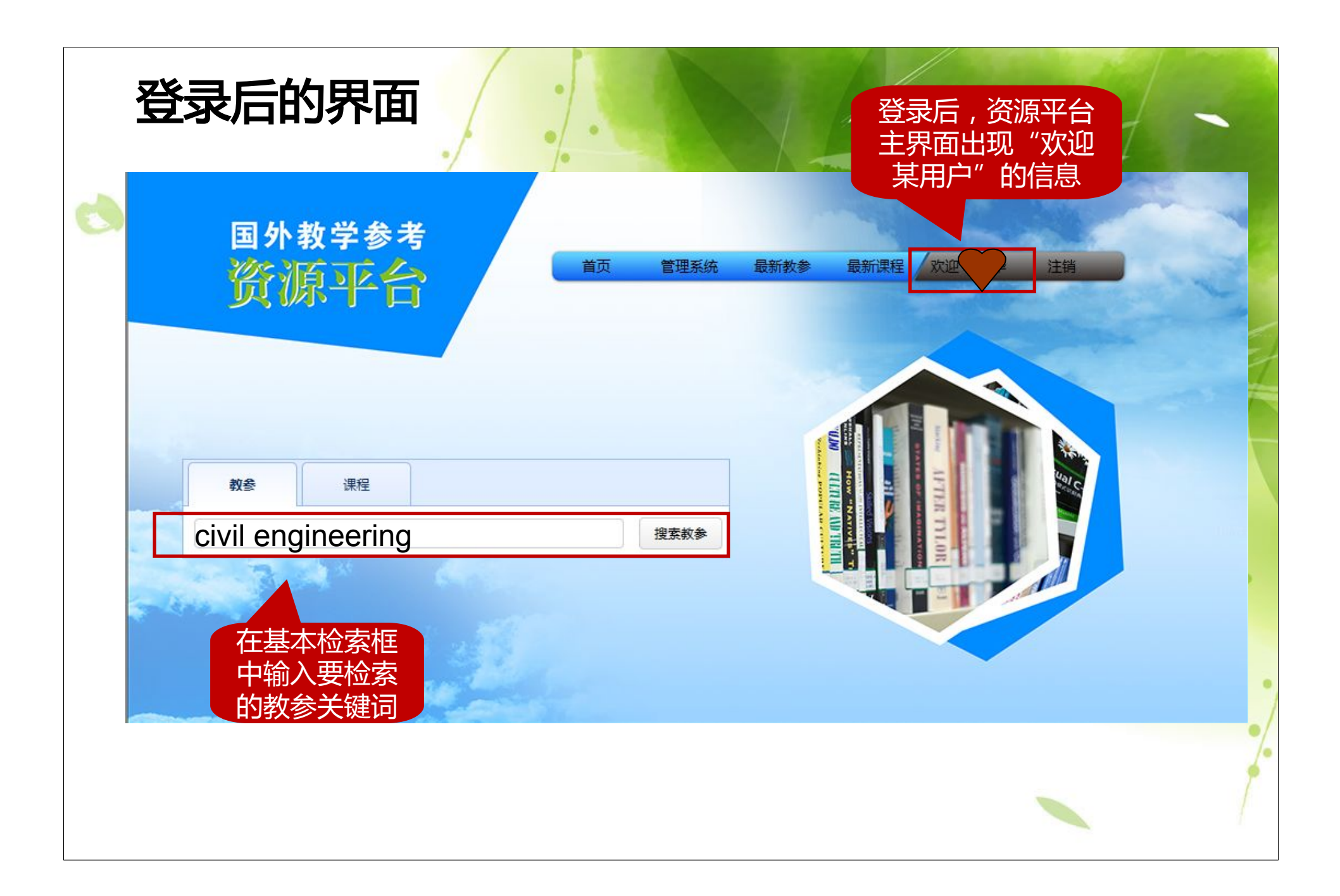

| 教参课程                            |                                          |                                              | 切换搜索模       |
|---------------------------------|------------------------------------------|----------------------------------------------|-------------|
| civil engineering               | 检索结果<br>分类                               | 搜索教参                                         | 单击,可注 择检索条  |
| 按出版社: □ SPRINGER(293)           | McGraw-Hill(136)                         | Wiley(118)                                   | <u>-更多-</u> |
| 按出版年: □ <u>2009(247)</u>        | <u>2007(232)</u>                         | 2004(218)                                    | -再多-        |
| 按提供学校: □ <u>清华大学(737)</u>       | □ 东南大学(675)                              | □ 西安交通大学(376)                                | _更多_        |
| <b>按语种:</b> □ <u>英语(3218)</u>   | □ <u>德语(2)</u>                           | □ 法语(1)                                      |             |
| 责任人: Chadwi<br>BOOK 出版社: E & FN | Hydraulics in civil<br>ck, A. J.<br>Spon | and environmental engineering<br>单击题名,进入查看详细 | 信息          |
| 出版年: 1998                       |                                          |                                              |             |
| 提供学校: 复旦:                       | 大学                                       |                                              |             |
|                                 |                                          |                                              |             |

## 申请馆际互借&原文传递

## Hydraulics in civil and environmental engineering

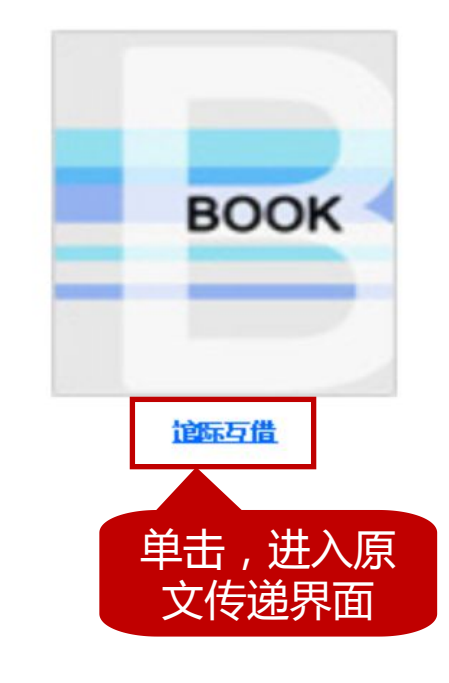

| 交替题名:  |                 |
|--------|-----------------|
| 主要责任者: | Chadwick, A. J. |
| 其他责任者: |                 |
| 主题:    | 教参主题分类          |
| 出版者:   | E & FN Spon     |
| 出版年:   | 1998            |
| 语种:    | 英语              |
| 版本:    | 第1版             |
| 页码:    | 600             |
| ISBN:  | 9780419225805   |
|        | 0419225803      |
| 描述:    |                 |
| 提供学校:  | 复旦大学            |

基础信息

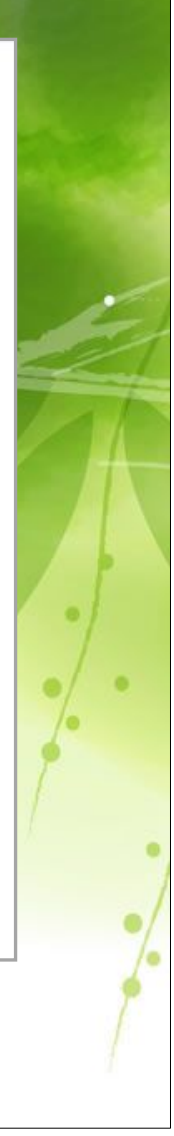

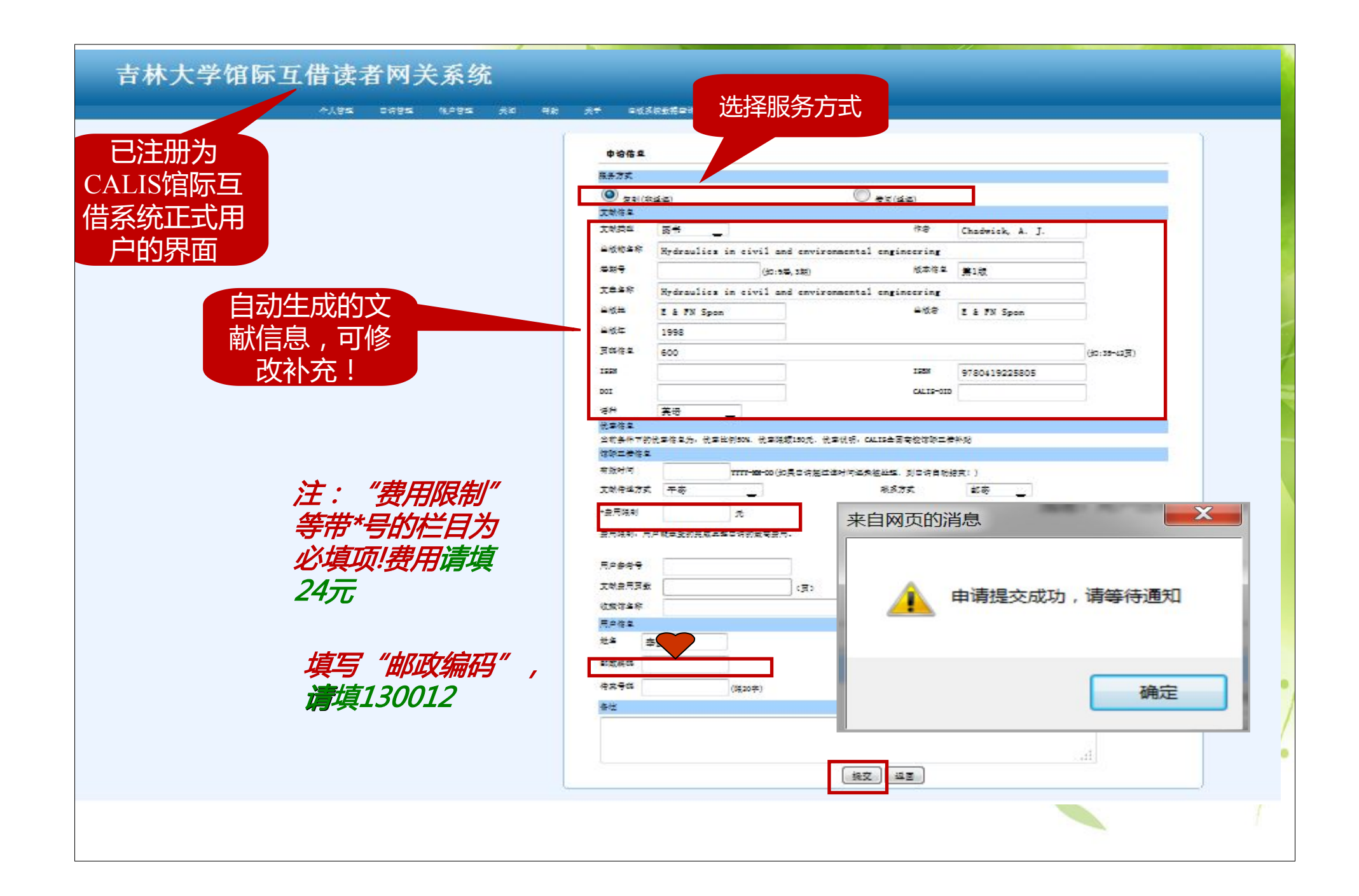

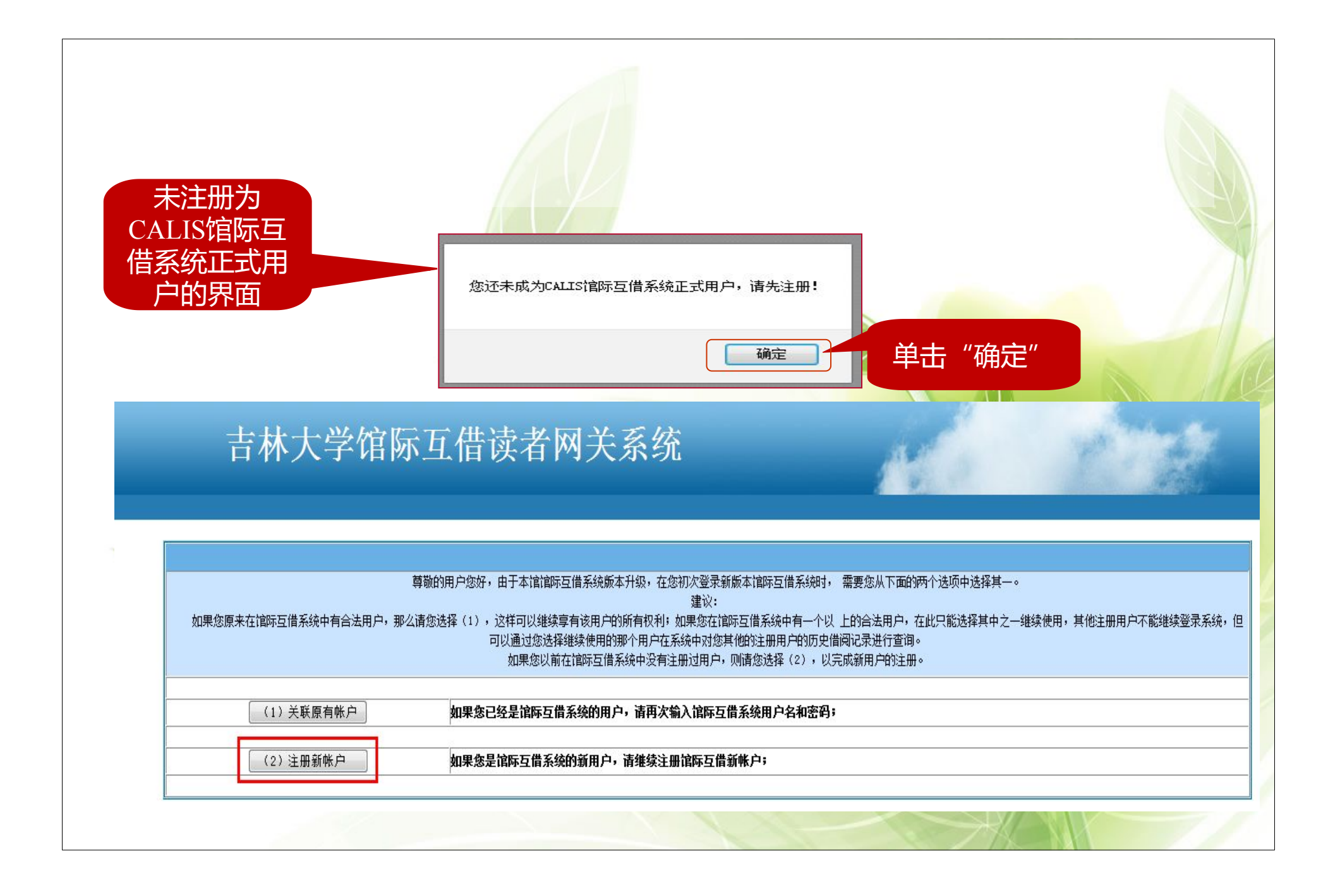

## **吉林大学馆际**互借读者网关系统

| 生好!生亡道         | 8品油一认过或油的拉册用户,如果要成为馆职工使或油的会长 | 用户、 治完成律师工学或被视户性册1           |                                   |                                       |
|----------------|------------------------------|------------------------------|-----------------------------------|---------------------------------------|
| MPG2           |                              |                              |                                   |                                       |
| 2.4%7          |                              |                              |                                   |                                       |
| 19.P236        |                              |                              |                                   |                                       |
| <b>4 8</b> .   | •                            |                              |                                   |                                       |
|                | (建议:个人除户结号"单位备称+个人进备":机构除户结束 | ("单位车条")                     |                                   |                                       |
| 结束方式。          | 🔍 🗶 🔘 👷 🖉 🖉 🖉 🖉              |                              |                                   |                                       |
| ≓ 户 校 <b>.</b> |                              |                              | 18 <b>.</b> 9.                    |                                       |
| 18,092,343     |                              |                              |                                   |                                       |
| 272.           | *                            |                              | <b>芝生</b> , 菜稻鱼                   |                                       |
| <b>口 令</b> 。   |                              |                              | *#. © <sub>#</sub> © <sub>#</sub> | 请详细填写个人信息!                            |
| 称认口令。          | •                            |                              | 副社会への図々寺                          | 用户的登录名请选用一                            |
| 家 称:           | *# <b>*</b>                  |                              | · 호선 ·                            | 卡通号码                                  |
| φ≟.            | 文学/语言/文字                     |                              |                                   |                                       |
| # C.           |                              | 帐户注册信<br>记有关注册               | 息提交成功,但是向約<br>信息并携带相关证件3          | 您的邮箱发送注册信息失败,请您牢<br>创本馆馆际互借员处进行确认,馆际互 |
| 29.Ht.         |                              | 借员确认后,会发送确认通知到您的邮箱,请注意查收! 关闭 |                                   |                                       |
| 11 続.          |                              |                              |                                   |                                       |
| RP#8           | *** <u>-</u>                 |                              |                                   |                                       |
| 新田園井は          | (古林大平)+                      |                              | 注册                                | 版功后经确认就可以进行馆际互信                       |
| 019538.        | 3014/10/38                   | 信息填写完整                       | 7!                                | (24小时之内开通,读者无需来馆                      |
|                |                              | 后单击提交                        | 12 III                            |                                       |

44

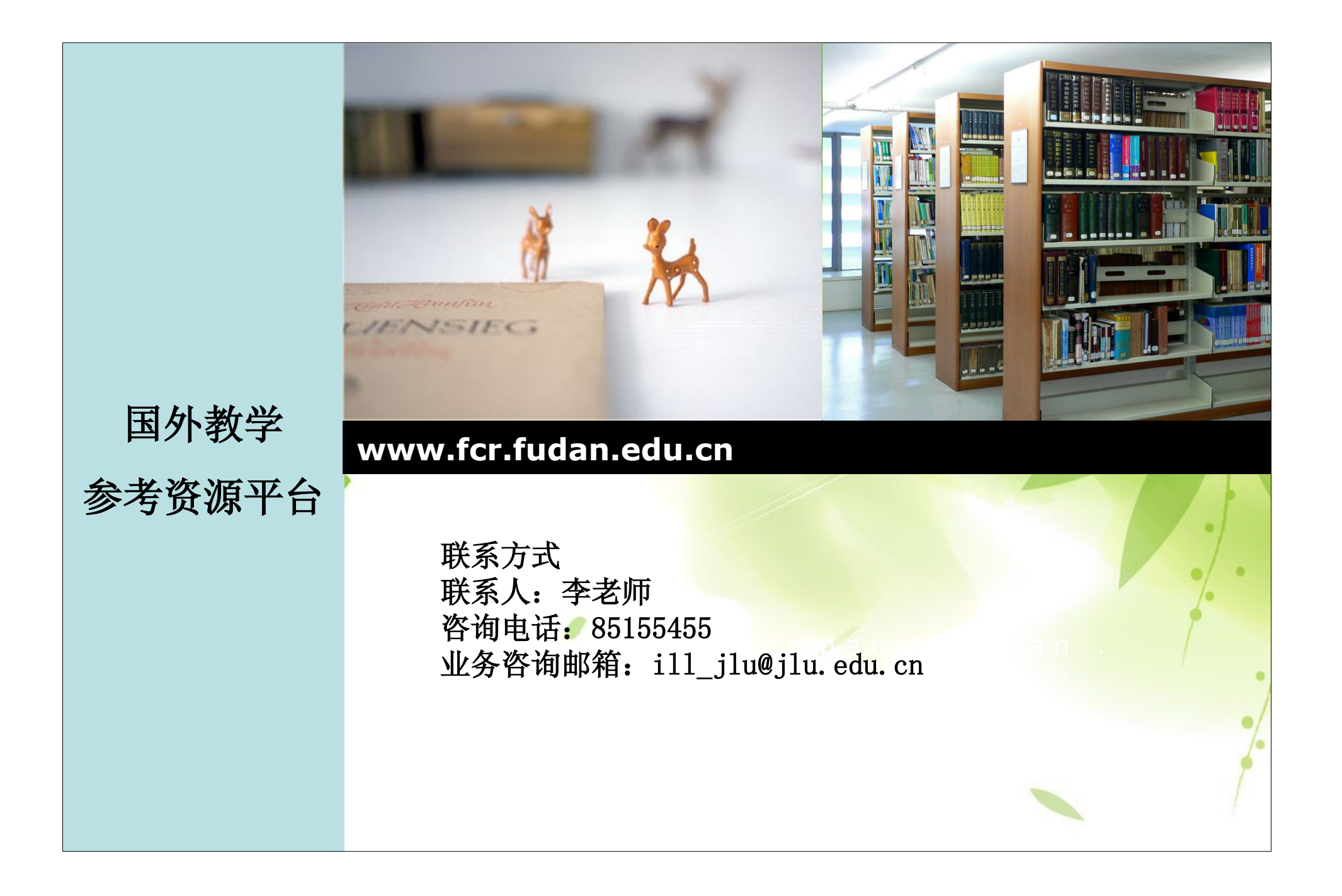